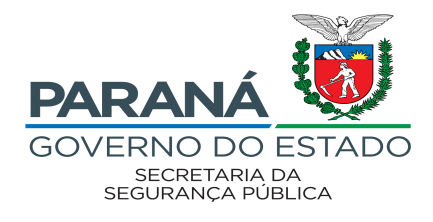

## EDITAL 71/2022 - SESP GUIA DE INSCRIÇÃO

 Após acessar o sistema PSS (por meio do link <u>http://www.pssparana.pr.gov.br/pssparana/publico.do?action=iniciarProcesso</u>), clique em "Novas Inscrições".

|                       | Processo de Inscriçã                                                       | io                               |
|-----------------------|----------------------------------------------------------------------------|----------------------------------|
| P                     | D Processo de Inscrição é composto<br>ara que sua inscrição seja efetivada | o por 2 Passos<br>a com sucesso. |
|                       | 1º passo: Etapa, Função e                                                  | e Região;                        |
|                       | 2º passo: Cadastrar os Itens                                               | da inscrição;                    |
|                       |                                                                            |                                  |
|                       | Mantenha seus dados atualiza                                               | ados                             |
| Edital                | Novas Inscrições                                                           | Visualizar suas Inscrições       |
| Edital 71/2022 - SESP |                                                                            |                                  |
|                       |                                                                            |                                  |
|                       |                                                                            |                                  |

• Em seguida, clique em "Sim, estou ciente dos termos do edital".

| Leia com Atenção         |                                            |
|--------------------------|--------------------------------------------|
| Para realizar uma nova i | nscrição é necessário ler o edital e estar |
| cier                     | ite de seus termos.                        |
| O candidato declara e    | estar ciente de que será excluído do       |
| processo seletivo, ca    | aso não comprove a escolaridade, e         |
| declara que todas as in  | aformações registradas no cadastro e       |
| inscrie                  | ção são verdadeiras.                       |
| Cancelar                 | Sim, estou ciente dos termos do edital     |

• No campo ETAPA, selecione a função para a qual deseja se inscrever. Na tela seguinte escolha novamente a função e o município (observe as ofertas de locais no Anexo I do Edital 71/2022 - SESP).

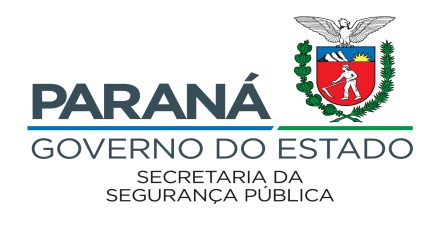

| Secretaria: SESP<br>Órgão: PC<br>*Etapas: - Selecione -<br>- Selecione -<br>ASSISTENTE SOCIAL<br>PSICOLOGO |             |                                |  |
|----------------------------------------------------------------------------------------------------|-------------|--------------------------------|--|
| Órgão: PC<br>*Etapas: - Selecione - ▼<br>- Selecione -<br>ASSISTENTE SOCIAL<br>PSICOLOGO                   | Secretaria: | SESP                           |  |
| *Etapas: - Selecione -  ASSISTENTE SOCIAL PSICOLOGO                                                        | Órgão:      | PC                             |  |
| - Selecione -<br>ASSISTENTE SOCIAL<br>PSICOLOGO                                                            | *Etapas:    | - Selecione - 🛛 🗸              |  |
| ASSISTENTE SOCIAL<br>PSICOLOGO                                                                             |             | - Selecione -                  |  |
|                                                                                                    | _           | ASSISTENTE SOCIAL<br>PSICOLOGO |  |

 Caso deseje concorrer às vagas destinadas a Pessoas com deficiência (PcD) ou Afrodescendente, selecione SIM nos campos correspondentes. Caso deseje participar como Ampla Concorrência, mantenha os campos marcados como NÃO.

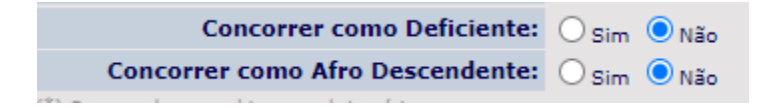

• Na tela a seguir, você deverá informar sua Escolaridade, registro em Conselho Regional, Aperfeiçoamento Profissional e Tempo de Serviço.

Observe que a Escolaridade e o Registro em Conselho Regional são itens obrigatórios e devem ser selecionados.

| ITENS OBRIG   | ATÓRIOS                                                                                                    |
|---------------|----------------------------------------------------------------------------------------------------|
| DIPLOMA DE GR | NADUAÇÃO EM PSICOLOGIA - A ESCOLARIDADE NÃO RESULTARÁ EM PONTUAÇÃO E É ITEM OBRIGATÓRIO PARA CONTRATAÇÃO.                                                   |
| Selecionar    |                                                                                                    |
|               | DIPLOMA, DEVIDAMENTE REGISTRADO, DE CURSO DE GRADUAÇÃO EM PSICOLOGIA, FORNECIDO POR INSTITUIÇÃO DE ENSINO SUPERIOR, RECONHECIDO PELO MINISTÉRIO DA EDUCAÇÃO |
| REGISTRO PROF | FISSIONAL NO CONSELHO REGIONAL DE PSICOLOGIA                                                                                                    |
| Selecionar    |                                                                                                    |
|               | REGISTRO PROFISSIONAL NO CONSELHO REGIONAL DE PSICOLOGIA (CRP).                                                                                             |
| ITENS NÃO O   | BRIGATÓRIOS                                                                                                    |
| APERFEIÇOAME  | NTO PROFISSIONAL                                                                                                    |
| Selecionar    |                                                                                                    |
| 3             | a) Curso de Especialização (pós-graduação) de no mínimo 360 horas, com devido Certificado, em quaisquer áreas da saúde - 5 PONTOS POR CURSO                 |
| 3             | b) Cursos de Mestrado com Diploma devidamente reconhecido pela CAPES/MEC, em quaisquer áreas da saúde - 10 PONTOS POR CURSO                                 |
|               | c) Curso de Doutorado ou Pós-Doutorado com Diploma devidamente reconhecido pela CAPES/MEC, em quaisquer áreas da saúde - 20 PONTOS POR CURSO                |
|               | d) Publicação de artigo científico em revistas indexadas - 5 PONTOS POR PUBLICAÇÃO                                                                          |
| TEMPO DE SERV | nço                                                                                                    |
| Selecionar    |                                                                                                    |
| 3             | Tempo de Serviço nas áreas de formação profissional até o limite de 50 pontos, sendo 5 pontos para cada ano trabalhado.                                     |
|               | Voltar Efetivar a Inscrição                                                                                                    |

- O <u>Aperfeiçoamento Profissional</u> e <u>Tempo de Serviço</u> são opcionais e somente devem ser informados caso o candidato possa comprová-los quando convocado para tal.
- No quesito <u>Aperfeicoamento Profissional</u>, deve ser informada a quantidade de cursos, observando o item 6 do Edital 71/2022 SESP.

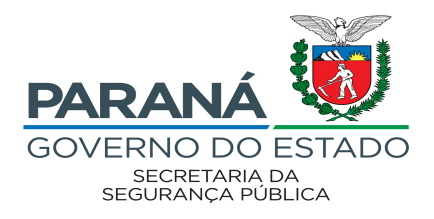

- No quesito <u>Tempo de Serviço</u>, deve ser informado os períodos de tempo trabalhados no formato dd/mm/aaaa a dd/mm/aaaa e observando o item 6 do Edital 71/2022 SESP.
- Após inserir todas as informações em sua inscrição, clique em "Efetivar Inscrição". Abrirá uma aba para que confirme as informações prestadas.

| Iter | ns do Edital                                                                                                  |
|------|----------------------------------------------------------------------------------------------------|
|      | Após confirmar, não poderá alterar a inscrição.<br>Você tem certeza que deseja confirmar sua Inscrição agora? |
|      | Cancelar Confirmar Inscrição                                                                                  |
|      |                                                                                                    |

• Na próxima tela abrirá um resumo com as informações que incluiu em sua inscrição. CONFIRA NOVAMENTE!

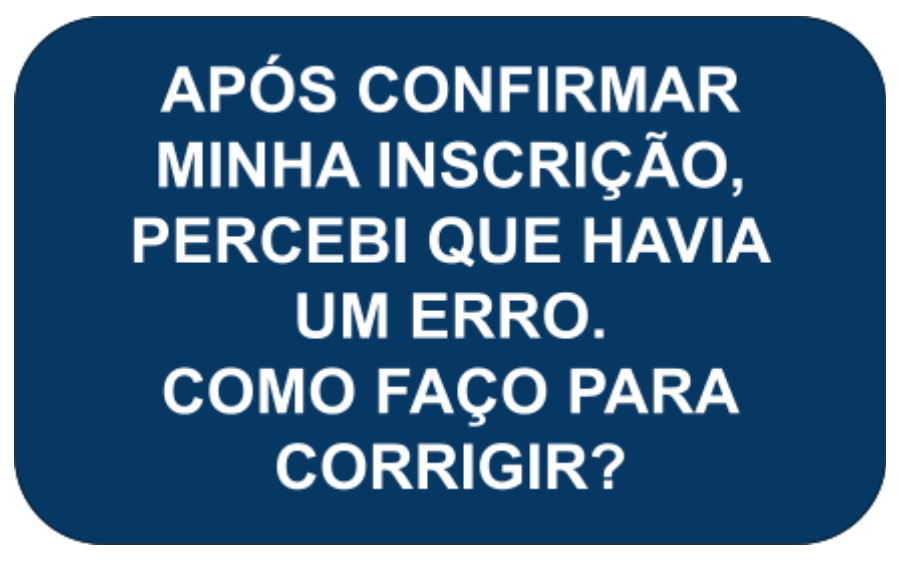

NÃO HÁ COMO CORRIGIR UMA INSCRIÇÃO JÁ CONFIRMADA. VOCÊ DEVERÁ EXCLUÍ-LA E FAZÊ-LA NOVAMENTE.

• Clique em "Inscrições" e "Visualizar suas inscrições".

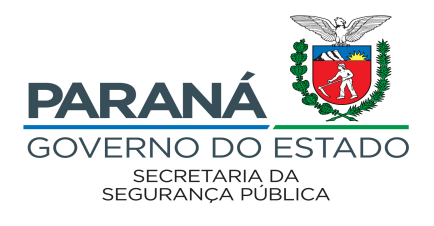

|                       | Processo de Inscrição                                                                                                    |                            |
|-----------------------|----------------------------------------------------------------------------------------------------|----------------------------|
| C<br>pa               | Processo de Inscrição é composto por 2 Pas<br>ira que sua inscrição seja efetivada com suce<br>1º passo: Etapa, Função e Região;<br>2º passo: Cadastrar os Itens da inscriçã | 505<br>550.<br> 0;         |
|                       | Mantenha seus dados atualizados                                                                                                    |                            |
|                       |                                                                                                    |                            |
| Edital                | Novas Inscrições                                                                                                    | Visualizar suas Inscrições |
| Edital 71/2022 - SESP | 3                                                                                                    |                            |
|                       |                                                                                                    |                            |

• Em seguida, clique no "X" vermelho logo abaixo de "EXCLUIR" e confirme a exclusão.

|        |             | 105       | crições conciu | iuas uo cuitai | Euital / 1/ 2022 - SESP |                  |   |
|--------|-------------|-----------|----------------|----------------|-------------------------|------------------|---|
|        |             |           |                |                |                         |                  |   |
|        |             |           |                |                |                         |                  |   |
| Exibir | Comprovante | Função    | Região         | Etapa          | Situação da Inscrição   | Último Convocado | E |
|        |             | PSICOLOGO | Foz do Iguaçu  | PSICOLOGO      | Confirmada              | 0                |   |
|        |             |           |                |                |                         |                  |   |

• Refaça novamente sua inscrição.

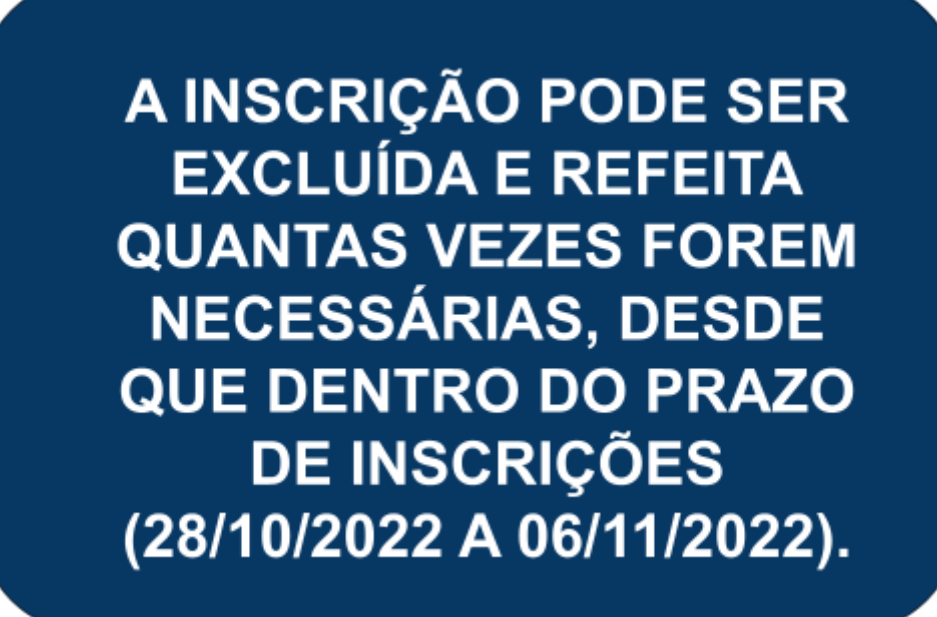